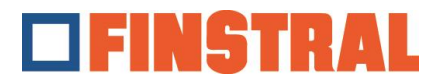

## Installare Citrix Workspace

a. Scaricare l'applicazione tramite il seguente link ed eseguire come amministratore.

Per Windows: https://www.citrix.com/downloads/workspace-app

Per Mac: https://www.citrix.com/downloads/workspace-app/mac/workspace-app-for-mac-latest.html

b. Cliccare su "Start" - "Avanti" - "Installa" e "Aggiungi" come illustrato di seguito.

| Citrix Workspace | ×                                                                                                    | Citrix Workspace                                                                                                    | X Scitrix Workspace                             |
|------------------|----------------------------------------------------------------------------------------------------|----------------------------------------------------------------------------------------------------|-------------------------------------------------|
|                  | Welcome to Citrix Workspace                                                                                                    | License Agreement                                                                                                    | citrix                                          |
| Workspace        | Citrix Workspace app installs software that allows access to<br>wirdual applications that your organization provides,<br>including ordivare that allows access to the applications<br>that use your browser.<br>- Allow applications access to your location.<br>- Allow applications to use your location.<br>- Allow applications to use your location.<br>- Allow applications to use your location.<br>- Mow access to local applications authorized by your<br>company.<br>- Save your credential to sign in automatically.<br>Citic Start to set up and install Citrix Workspace app on<br>your computer. | You must accept the license agreement below to proceed.<br>CITRIX LICENSE AGREEMENT<br>Use of this component is subject to the Citrix license or terms of service<br>covering the Citrix product(s) and or service(s) with which you will be using<br>this component. This component is licensed for use only with such Citrix<br>product(s) and or service(s).<br>CTX_code EP_R_A10352779 | Click on Finish to begin using Citrix Workspace |
| citrix           |                                                                                                    | I accept the license agreement                                                                                                    |                                                 |
|                  | Start Cancel                                                                                                    | Install Ca                                                                                                    | Finish                                          |

c. Per aggiungere un nuovo account, inserire l'indirizzo <u>https://composer.cloud.com</u>.

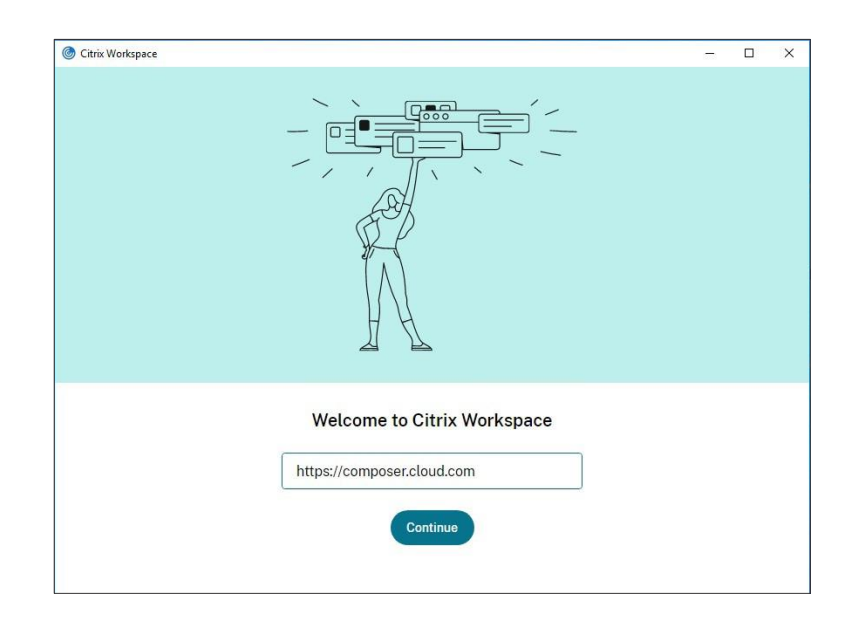

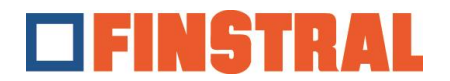

d. Inserire nome utente e password, poi cliccare su "Accedi".

| Citrix Workspace Store composer.cloud | .com             | - | × |
|---------------------------------------|------------------|---|---|
|                                       | <b>IFINSTRAL</b> |   |   |
|                                       | Username         |   |   |
|                                       | Password         |   |   |
|                                       | Sign In          |   |   |
|                                       |                  |   |   |

e. Si aprirà la seguente finestra. Sul desktop dovrebbero essere visibili queste due icone.

| Citrix Workspace             |                                                |      | - | × |                      |                    |
|------------------------------|------------------------------------------------|------|---|---|----------------------|--------------------|
| × Store<br>composer.cloud.co | om                                             |      |   |   | <b>U</b>             | -                  |
|                              |                                                |      |   |   | Finstral<br>Composer | Export<br>Composer |
|                              |                                                |      |   |   |                      |                    |
|                              | citrix                                         |      |   |   |                      |                    |
|                              |                                                |      |   |   |                      |                    |
|                              | Logged in as Composer002@iinstrat.ctoud.       |      |   |   |                      |                    |
|                              | Citrix Workspace is requesting additional      |      |   |   |                      |                    |
|                              | permission                                     |      |   |   |                      |                    |
|                              | This application would like to have access to: |      |   |   |                      |                    |
|                              | Stay Signed in                                 | ~    |   |   |                      |                    |
|                              |                                                |      |   |   |                      |                    |
|                              | Deny                                           | llow |   |   |                      |                    |
|                              |                                                |      |   |   |                      |                    |
|                              |                                                |      |   |   |                      |                    |
|                              |                                                |      |   |   |                      |                    |

La cartella "Export Composer" viene svuotata ogni 24 ore.